BEDFORD Adults' Provider Portal

Home Scheduled Payments POs Reports Help Logout

# Provider Portal User Guide

## Contents

| 1. Introduction                        | 2  |
|----------------------------------------|----|
| 2. Logging into the Provider Portal    | 2  |
| 3. Main Menu Functions:                | 3  |
| 4. Provider Portal homepage functions: | 4  |
| 5. Care Package line items             | 5  |
| 6. Purchase Orders                     | 7  |
| 7. Scheduled Payments                  | 8  |
| 8. Actions1                            | .1 |
| 9. Contacts1                           | .3 |
| 10. Organisation Details               | .6 |
| 11. Reports                            | .7 |
| 12. Contract Documents                 | .9 |
| 13. Disputes:                          | 21 |
| 14. Actuals:2                          | 2  |
| 15. Email Notifications:               | 26 |
| 16. Glossary:2                         | 27 |

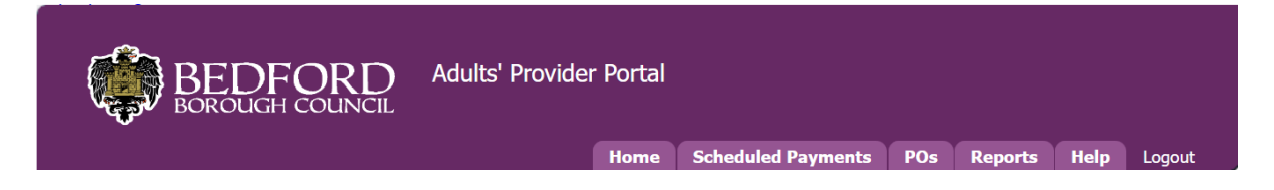

## 1. Introduction

This document contains guidance for using Adult Social Care Provider Portal for Internal Residential Homes. The portal is entirely web-based and can be accessed using any modern browser such as Microsoft Edge or Google Chrome.

# 2. Logging into the Provider Portal

An email will be sent to you that contains the Provider Portal URL and your login details.

The link for the Provider Portal is below:

https://bedfordproviderportal.syhapp.com/ProviderPortal\_IAS\_Live/

You will be prompted to enter your username and password

| BEDFORD Adults' Provider Portal                                                                                                    | Home Help                                         |
|----------------------------------------------------------------------------------------------------|---------------------------------------------------|
| Welcome to the Adults' Social Care Provider Portal                                                                                                    |                                                   |
| Home Page                                                                                                    |                                                   |
| The Portal is for care providers who offer services to adult residents in Bedfor<br>Borough. It is a secure means to view contract and financial information and<br>interact with the council.<br>It enables providers to;                                                                                                    | d E-mail Password                                 |
| <ul> <li>Submit the actual care delivered, directly to us, quickly and easily</li> <li>Access an electronic record of invoices and credit notes sent to us and submit invoices directly</li> <li>View all the payments we have made and are planning to make in relat adult social care</li> <li>To help manage your financial records, all purchase orders are available view and download</li> <li>Our Provider Portal also features reporting tools which can help you to generate your returns</li> </ul> | tion to<br>e to                                   |
| By logging in, you consent to the use of cookies. See the Privacy Policy (Cont<br>for details.                                                                                                    |                                                   |
| Please refer to the latest User Guide when using the Provider Portal                                                                                                    | Insert your email and<br>password in the relevant |
| Accessibility Statement (ContrOCC)                                                                                                    | boxes and then press login                        |

Follow the link and after your first login you will be prompted to change your password.

| ( BEDF                   | ORD Adults' Pr | ovider Portal<br>Mome Schedule | d Paymenta POs Re | ports Help Log | out                                                                                                    |
|--------------------------|----------------|--------------------------------|-------------------|----------------|----------------------------------------------------------------------------------------------------|
| Change Provider Portal I | Password       |                                |                   |                |                                                                                                    |
|                          |                | Current Password               | OK Cancel         |                |                                                                                                    |
|                          |                |                                |                   | ſ              | Once you log in for the first time, it will<br>request a change of password. This is ho<br>you change the password and this page w<br>also be accessible via a link on the home<br>page |

## Protect your password:

An incorrect password entered 3 times in a row will lock you out of the portal and you will need to request your password to be reset.

After 12 months, your password will expire, and you will need to choose a new password.

If you do not use the Portal for 60 days, your access will be suspended.

For Password and Security code resets, please follow the link to reset your password

You should not share login credentials with others. The Provider Portal records access and aspects such as contract acceptance are legally binding with the person logged in.

# 3. Main Menu Functions:

After successful login, the home page of the Provider Portal will appear as below:

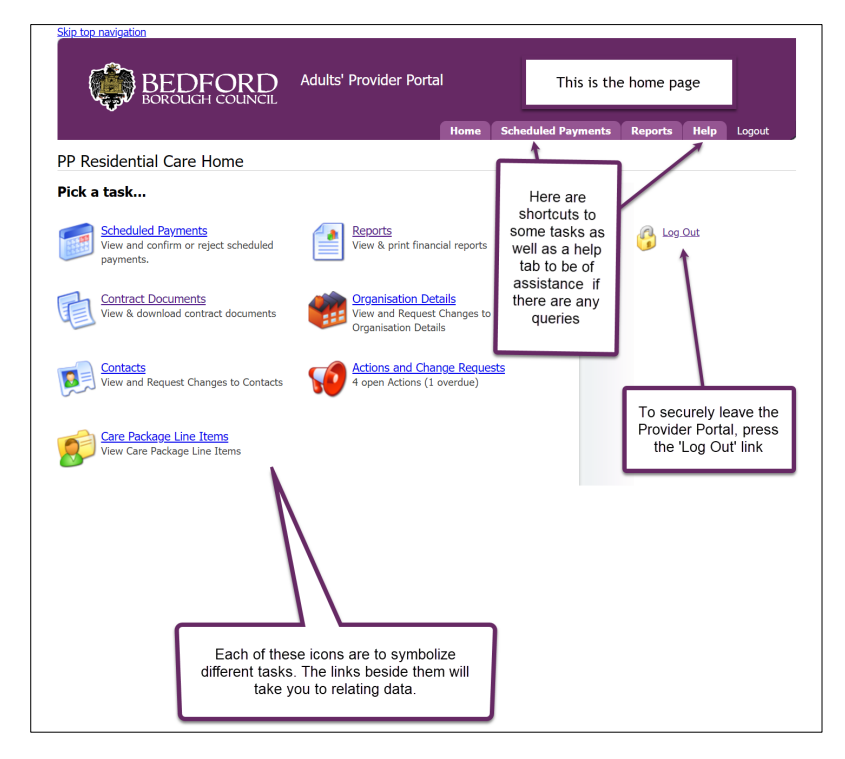

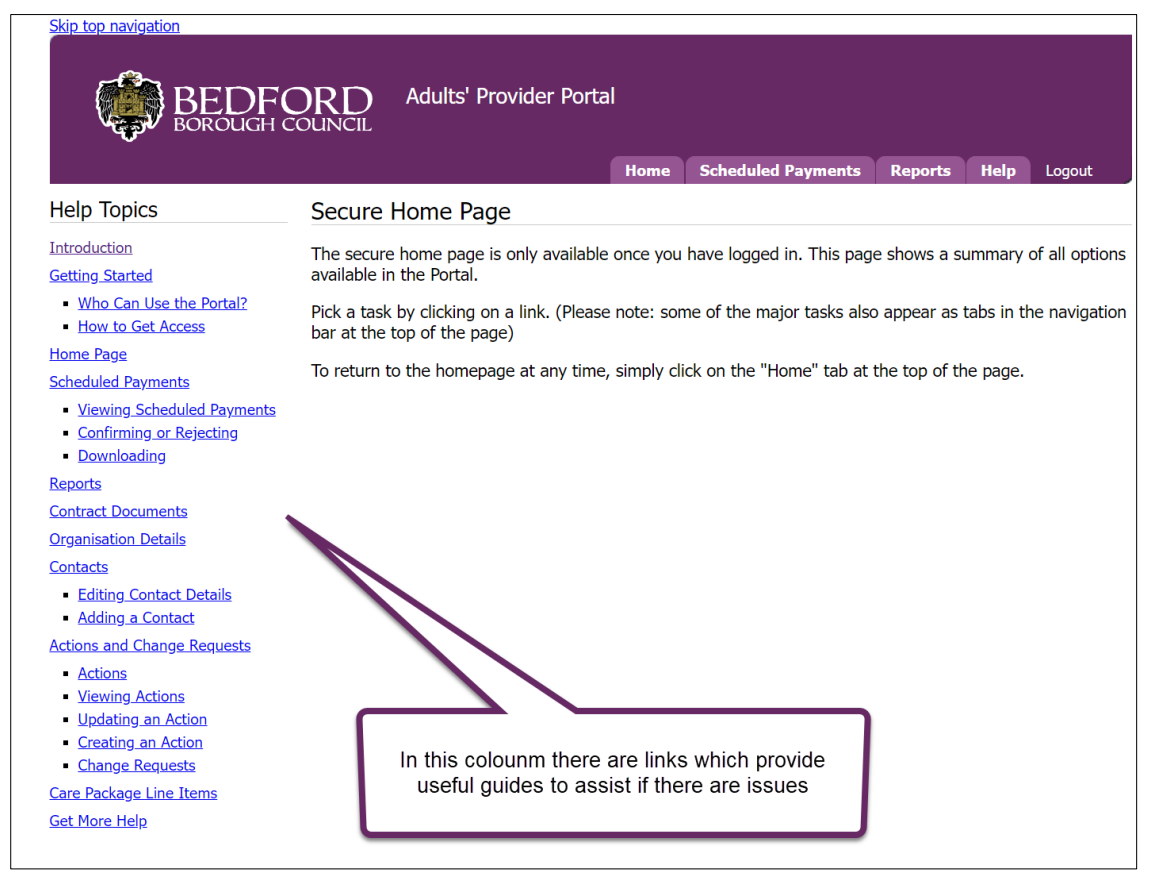

We recommend using this guide for specific guidance on using Bedford's version of the Provider Portal.

# 4. Provider Portal homepage functions:

The following sections explain each of the Provider Portal's functions and how they are to be used when working with Bedford Borough Council.

| Icon:                       | Function:                                         |
|-----------------------------|---------------------------------------------------|
|                             | Viewing all service agreements and                |
|                             | downloading data.                                 |
| Care Package Line Items     |                                                   |
|                             | Interacting with Bedford with service variations, |
|                             | care documents and payments.                      |
| Actions and Change Requests |                                                   |
|                             | Viewing all clients by service provisions in each |
|                             | financial year.                                   |
| Purchase Orders             |                                                   |

|                      | A list of all payment and charging items. These items need to be confirmed or rejected. |
|----------------------|-----------------------------------------------------------------------------------------|
| Scheduled Payments   |                                                                                         |
| Contacts             | Contains all the information of the contacts in the organisation                        |
| Organisation Details | Contains all the information regarding the location of the organisation                 |
| Reports              | Self-serve remittance advice with provider payments                                     |
| Contract documents   | Publication of individual pricing contracts for each user                               |
| Invoices             | Generate electronic invoices for all service users                                      |
| Disputes             | Raise disputes on actual service delivery and track queries to responses                |
| Actuals & Requests   | Recording of actual services delivered against planned                                  |
| Email Notifications  | Subscribe to email notifications and select from the available options                  |

# 5. Care Package line items

## Description

Care Package Line Items (CPLIs) are the individual care services for a client and are the key building blocks for payments and charges. The list of CPLIs will usually be long, particularly as there will be a record for every client receiving each service.

## Directions of use

Any amendments to the care being provided to a client are to be agreed between the and the Social Worker, which will result in a new care plan being issued.

|                                       | BEI                   | DFOR<br>DUGH COUN                                     | D Adults                                          | s' Provider | Portal   | Sele<br>eit<br>Ca            | ect these b<br>her 'Histori<br>re Packag                             | ooxes if you<br>ical' and or<br>e Line Item                                                                | i wish to<br>'Unautho<br>is in the s           | include<br>prised'<br>search |
|---------------------------------------|-----------------------|-------------------------------------------------------|---------------------------------------------------|-------------|----------|------------------------------|----------------------------------------------------------------------|----------------------------------------------------------------------------------------------------|------------------------------------------------|------------------------------|
| 🗊 Care P                              | ackage I              | Line Items                                            |                                                   |             | Hor      | ne Sch                       | eduled Paym                                                          | ents Repo                                                                                                  | rts Help                                       | Logout                       |
| Service:<br>Client:<br>Service Level: | [<br>[                | [All Services]<br>[All Clients]<br>[All Service Lev   | els]                                              |             |          |                              | 1                                                                    | Include Historic<br>Include Unauth                                                                         | al:<br>orised:<br>V                            | /iew Reset                   |
| SSRef                                 | Client                | Service                                               | Service Level                                     | Start Date  | End Date | Cost                         | Pricing                                                              | CPLI ID                                                                                                    | Auth                                           |                              |
| A6203464<br>A6203460                  | Max Blythe            | PP<br>Residential<br>Care Home<br>PP<br>h Residential | Residential Home<br>Long Term<br>Residential Home | 04/04/2022  |          | £850.00<br>Weekly<br>£780.00 | 1 x Placement<br>at £850.00<br>(Spot)<br>1 x Placement<br>at £780.00 | 29513<br>29509                                                                                             | v<br>V                                         | Submit Actio                 |
| Once t<br>selected                    | he 'View<br>it will p | v' button is<br>present a list                        |                                                   |             |          |                              | Use<br>Action<br>the<br>Sper<br>This<br>the F<br>Te                  | e the 'Subn<br>on' button(s<br>re is a clier<br>cific questio<br>will be sen<br>rinance Pro<br>am to actio | hit<br>s) if<br>nt<br>on.<br>t to<br>ject<br>n |                              |

| Negot BC     | ROUGH COUNCIL Adults' Provider Portal | the 'Submit Action' button being pressed |
|--------------|---------------------------------------|------------------------------------------|
| New Action   | Home                                  | Big Scheduled Payments Reports Help Logo |
| Туре:        | [Please Select]                       |                                          |
| Related To:  | Client                                |                                          |
| Entity:      | Blythe, Max                           |                                          |
| Due Date:    |                                       | These boxes are                          |
| Assign to:   | [Please Select]                       | due the data                             |
| Title:       |                                       | contained in the Care                    |
|              | Home, Starts 04/04/2022.              |                                          |
|              | ·                                     |                                          |
| reate Action | Cancel                                | The rest of the boxes                    |

# 6. Purchase Orders

## Description

Purchase Orders (POs) are effectively the financial information for each client and contain all service agreements within each financial year.

### **Directions of use**

|                                                                 |                                                                        | Provider web interface for Dea | n Cooke PP Day Opps                                   | $\sim$        |
|-----------------------------------------------------------------|------------------------------------------------------------------------|--------------------------------|-------------------------------------------------------|---------------|
| BEDFORD<br>BOROUGH COUNCIL                                      | Adults' Provider                                                       | <sup>-</sup> Portal            |                                                       |               |
|                                                                 | Home Actuals,                                                          | /Visits Invoices/Credit Notes  | POs Reports Help                                      | Logout        |
| 🚺 Purchase Orders                                               |                                                                        |                                |                                                       |               |
| Financial Year:     2022/2023 V       Client:     [All Clients] | ✓<br>Please set filter                                                 | Service: [All Services]        | ~                                                     | View          |
| TI<br>top<br>b<br>st                                            | ne filter at the<br>of the list can<br>e used to set<br>earch criteria |                                | The results ar<br>seen by pressir<br>the 'View' butto | e<br>ng<br>on |

The list shows the total value of the Purchase Order along with the amount spent to date.

| ( <b>‡</b> )     | BEDFOR<br>BOROUGH COU | RD Ad                                                             | Provider web interface for <b>Dean Cook</b><br>Adults' Provider Portal |                                                    |          |                 |                  | n Cooke | Cooke PP HomeCare        |                                          |                                |  |  |
|------------------|-----------------------|-------------------------------------------------------------------|------------------------------------------------------------------------|----------------------------------------------------|----------|-----------------|------------------|---------|--------------------------|------------------------------------------|--------------------------------|--|--|
|                  |                       | He                                                                | ome                                                                    | Actuals/V                                          | isits    | Invoices/Cred   | lit Notes        | POs     | Reports                  | Help                                     | Logout                         |  |  |
| <u> P</u> urchas | e Orders              |                                                                   |                                                                        |                                                    |          |                 |                  |         |                          |                                          |                                |  |  |
| Financial Year:  | 2022/2023 🗸           |                                                                   |                                                                        |                                                    | Service  | : [All Service: | sl               |         |                          | $\mathbf{\vee}$                          |                                |  |  |
| Client:          | [All Clients]         |                                                                   |                                                                        | ~                                                  |          |                 | .,               |         |                          |                                          | View                           |  |  |
| Purchase Order   |                       | <u>Value</u>                                                      |                                                                        |                                                    | Spend To | Date            | <b>Financial</b> | Year    | Is                       | sued                                     |                                |  |  |
|                  |                       | To view<br>of the pur<br>click the<br>specific<br>the 'Purc<br>co | more<br>rchas<br>e link<br>client<br>chase<br>olumr                    | details<br>e order,<br>of the<br>t under<br>Order' | ]        |                 |                  |         | Thi<br>appe<br>'Vie<br>s | s page<br>ear onc<br>w' butte<br>selecte | e will<br>te the<br>on is<br>d |  |  |

| ~                                                                                                    |         | Pi                            | rovider web in                                        | terface for De                                                   | an Cook                                  | PP HomeC                                                   | are                                                    | ~                               |
|----------------------------------------------------------------------------------------------------|---------|-------------------------------|-------------------------------------------------------|------------------------------------------------------------------|------------------------------------------|------------------------------------------------------------|--------------------------------------------------------|---------------------------------|
|                                                                                                    | Adults' | Provider Portal               |                                                       |                                                                  |                                          |                                                            |                                                        |                                 |
| - Borroudin council                                                                                                    | Home    | Actuals/Visits                | Invoices/C                                            | redit Notes                                                      | POs                                      | Reports                                                    | Help                                                   | Logout                          |
| 🚺 Purchase Order View                                                                                                    |         |                               |                                                       |                                                                  |                                          |                                                            | Close and                                              | l return to lis                 |
| :                                                                                                    |         |                               |                                                       |                                                                  | _                                        | +                                                          |                                                        | <b>^</b>                        |
| Be                                                                                                    | dforc   | d Borougi                     | n Cour                                                | ncil                                                             |                                          |                                                            |                                                        |                                 |
|                                                                                                    | 113 00  |                               |                                                       | ortai                                                            |                                          |                                                            | 1                                                      |                                 |
| Frond Autress.                                                                                                    | ,       | Purc<br>Final<br>Date<br>Payr | hase Order:<br>ncial Year:<br>Printed:<br>nent Terms: | 27184 - 1<br>01/04/202<br>03/07/202<br>All returns<br>provider p | 2 - 31/03/2<br>2<br>submittec<br>ortal   | 2023<br>I via                                              |                                                        | -                               |
| This document also<br>contains details of the<br>invoice, delivery<br>address as well as<br>general payment<br>information |         |                               |                                                       | 0<br>,<br>r                                                      | nce the<br>been i<br>Close a<br>eturn to | e purchas<br>reviewed<br>and Retu<br>o the mai<br>order pa | se orde<br>I, click t<br>Irn to lis<br>in purcl<br>age | er has<br>the<br>st' to<br>hase |

# 7. Scheduled Payments

## Description

This area enables the Residential Care Home to view past and future schedules. Service providers can use the portal to check schedules and see that they have been authorised and finalised without the need to contact the Finance Team.

## **Directions of use**

The scheduled payments page will show a breakdown of clients related to the specific timeperiod with an Unconfirmed Status.

Use the filters on the left to select the required financial year, contract and billing period. The pane will automatically refresh with a list of service provisions for each client.

| BEDF                                                                                                    |                   | Adults' Provider Porta                                                                   | al                                                                  |                                                             |         |      |        |
|----------------------------------------------------------------------------------------------------|-------------------|------------------------------------------------------------------------------------------|---------------------------------------------------------------------|-------------------------------------------------------------|---------|------|--------|
|                                                                                                    |                   |                                                                                          | Home                                                                | Scheduled Payments                                          | Reports | Help | Logout |
| Scheduled Payments                                                                                                    | 🗾 Schedul         | ed Payments                                                                              |                                                                     |                                                             |         |      |        |
| Financial year:                                                                                                    | Please select the | e scheduled period on the                                                                | left                                                                |                                                             |         |      |        |
| Contract:<br>PP Residential Care H v<br>PP Residential Care Home<br>2 May 2022 to 29 May 2022<br>Unconfirmed<br>4 Apr 2022 to 1 May 2022<br>Confirmed |                   |                                                                                          |                                                                     |                                                             |         |      |        |
|                                                                                                    |                   | Use the filters to<br>financial year, o<br>period. The pan<br>refresh with<br>provisions | select th<br>contract a<br>e will auto<br>a list of s<br>for each o | e required<br>ind billing<br>omatically<br>ervice<br>client |         |      |        |

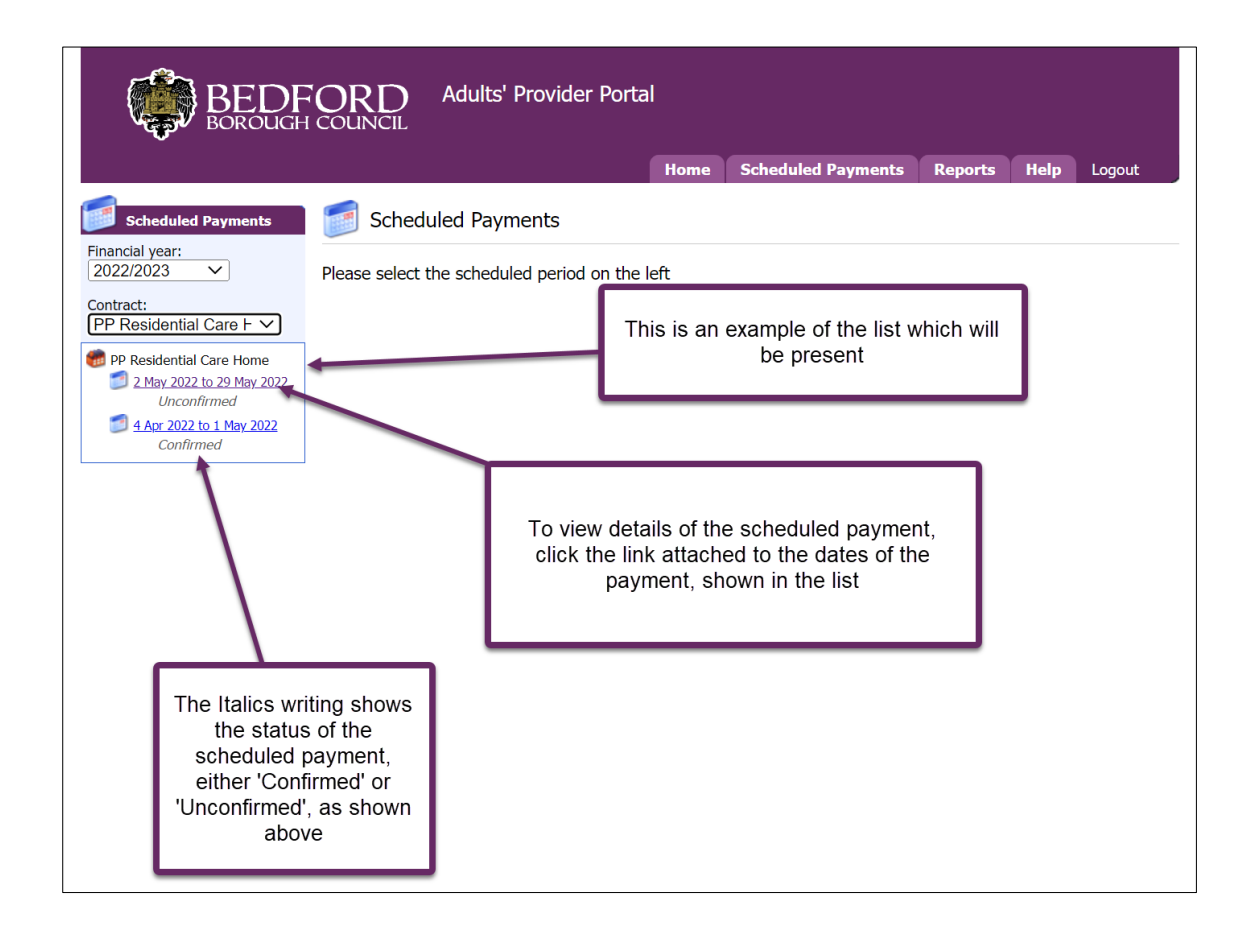

|                                                                    | ORD Adults' Provider Portal                                                                                                    | This provides a summary of<br>the tabs below                                                                                                    |
|--------------------------------------------------------------------|----------------------------------------------------------------------------------------------------|----------------------------------------------------------------------------------------------------|
| Scheduled Payments                                                 | PP Residential Care Home - 2 May 2                                                                                                    | 2022 to 29 May 2022                                                                                                    |
| Financial year:                                                    | Start Date: 02 May 2022                                                                                                    | CURRENT                                                                                                    |
| Contract:<br>PP Residential Care ⊢ ✓                               | End Date: 29 May 2022                                                                                                    | Payable         £6520.00           Non-Payable         £0.00                                                                                                    |
| PP Residential Care Home     2 May 2022 to 29 May 2022             | Status: Unconfirmed                                                                                                    | These tabs allow for details to be presented of the scheduled payments                                                                                                    |
| Unconfirmed<br>4 <u>Apr 2022 to 1 May 2022</u><br>Confirmed        | Payable         Non-payable           Cost /         Reason for Payment                                                                                                    | Applicable Dates Amount Status                                                                                                    |
| This page will                                                     | PP Residential Care Home 2022/2023                                                                                                    | Each scheduled payment is broken down into clients                                                                                                    |
| appear once this<br>link is selected                               | Max Blythe (A6203464) (Total: £3400.00)           Cost         Residential Home Long Term (Placement).<br>Spot.                                                                                                    | , 02/05/2022 - 29/05/2022 £3400.00 Pay                                                                                                    |
|                                                                    | Clara Smith (A6203460) (Total: £3120.00)<br>Cost Residential Home Long Term (Placement)<br>Spot.                                                                                                    | , 02/05/2022 - 29/05/2022 £3120.00 Pay                                                                                                    |
|                                                                    | Confirm/Reject                                                                                                    |                                                                                                    |
|                                                                    | This<br>Reje                                                                                                    | button is used to Confirm or<br>ect the scheduled payment                                                                                                    |
| BEDF                                                               | ORD Adults' Provider Portal                                                                                                    | This s the page which follows from the<br>'Confirm/Reject' button                                                                                                    |
| Scheduled Payments                                                 | Hor                                                                                                    | ne Scheduled Payments Reports Help Logout                                                                                                    |
| Financial year:<br>2022/2023<br>Contract:<br>PP Residential Care F | Start Date: 02 May 2022<br>End Date: 29 May 2022                                                                                                    | CURRENT<br>Total<br>Payable £6520.00<br>Non-Payable £0.00                                                                                                    |
| PP Residential Care Home                                           | Status: Unconfirmed                                                                                                    |                                                                                                    |
| Unconfirmed<br>4 Apr 2022 to 1 May 2022<br>Confirmed               | Use t                                                                                                    | he relevant button                                                                                                    |
|                                                                    | Confirm Reject                                                                                                    | Cancel                                                                                                    |
| A comment                                                          | SSRef Client Service Service Level                                                                                                    | Start Date End Cost Pricing CPLI                                                                                                    |
| justifying the<br>choice of<br>Confirming or<br>Rejecting is       | A6203464         Blythe,<br>Max         PP Residential<br>Care Home         Residential<br>Long Term         Residential Ho           A6203460         Smith,<br>Clara         PP Residential<br>Care Home         Residential<br>Long Term         Long Term | Base         E850.00         1 x Placement at E850.00 (Spot)         29513           me         04/04/2022         -         £780.00         1 x Placement at E780.00 (Spot)         29509           me         04/04/2022         -         £780.00         1 x Placement at E780.00 (Spot)         29509 |
| required here                                                      |                                                                                                    | Each schedule will<br>need to be<br>confirmed or<br>rejected                                                                                                    |

# 8. Actions

## Description

Provider Portal Actions are a significantly better method of communication than email or telephone. The action can be linked to specific items or clients, automatically assigned to the correct team. They are also retained indefinitely for future reference and auditability.

Actions can be closed by the Finance Team at which point they will be removed from the action box.

| ۲.<br>ال |                                     |                                              | D Adults                           | ' Provider Portal                  |                                    |            |                                    |                         |            |
|----------|-------------------------------------|----------------------------------------------|------------------------------------|------------------------------------|------------------------------------|------------|------------------------------------|-------------------------|------------|
|          |                                     |                                              |                                    | 1                                  | Home Schedu                        | led Payme  | nts Repo                           | orts Help Lo            | ogout      |
| 🧿 Acti   | ions and C                          | Change Reque                                 | ests                               |                                    |                                    | New        | actions                            | can be                  |            |
| tions    | C                                   | Deselect to s<br>only open acti              | see<br>ions                        | J                                  | list by<br>using                   | raise      | d by this                          | button                  | Action     |
| Open     | Actions Only                        | Assigned T                                   | o: [Any]                           | V Type:                            | [Any]                              |            | ~                                  | ]                       | View       |
| atus     | Last Pos                            | t Date                                       | Title                              | Re:                                |                                    | Due        | Type                               | Assianed To             |            |
| 0        | 08/06/2                             | 022 23:02                                    | Test                               | Thunder Cat (Client)               |                                    | 19/06/2022 | 2.<br>Placement<br>- Query         | LA (Finance Team)       |            |
| 0        | 07/06/2                             | 022 12:03                                    | Test                               | Thunder Cat (Client)               |                                    | 19/06/2022 | 3.<br>Placement<br>- Start<br>Date | LA (Finance Team)       |            |
| 0        | 06/06/2                             | 022 15:07                                    | Test                               | Storm Blaize (Client)              |                                    | 09/06/2022 | 5. Service<br>Variation            | LA (Finance Team)       |            |
| 0        | 04/06/2                             | 022 00:54                                    | <u>Missing</u><br><u>placement</u> | Storm Blaize (Client)              |                                    | 10/06/2022 | 1.<br>Placement<br>- End Date      | LA (Finance Team)       |            |
| 0        | 07/06/2                             | 022 12:02                                    | Test                               | Storm Blaize (Client)              |                                    | 28/06/2022 | 1.<br>Placement<br>- End Date      | LA (Finance Team)       |            |
| 0        | 07/06/2                             | 022 10:40                                    | Test                               | Storm Blaize (Client)              |                                    | 29/06/2022 | 2.<br>Placement<br>- Query         | LA (Finance Team)       |            |
| 0        | 07/06/2                             | 022 10:32                                    | Test                               | Storm Blaize (Client)              |                                    | 29/06/2022 | 2.<br>Placement<br>- Query         | LA (Finance Team)       |            |
| 0        | 07/06/2                             | 022 10:22                                    | <u>Test</u>                        | Thunder Cat (Client)               |                                    | 30/06/2022 | 2.<br>Placement<br>- Query         | LA (Finance Team)       |            |
| 3        | 31/05/2                             | 022 12:48                                    | Placement<br>Query                 | Eden Care Home (Co                 | ontract)                           | 26/08/2022 | Provider<br>Test                   | Provider                |            |
| nange    | Requests<br>le Historical           | A colour of used to                          | code system<br>show status         | is Click the vie                   | e link of the title<br>w an action | e to       |                                    |                         | View       |
| .atus    | 07/06/202                           | 2                                            | l                                  | New Contact                        | <u>Enucy Name</u>                  | Details    |                                    | <u>Rejection Reas</u>   | <u>son</u> |
|          | 07/06/202                           | 2                                            |                                    | Update Contact                     | dean cooke                         | ŏ          |                                    |                         |            |
|          | 07/06/202                           | 2                                            |                                    | Add Contact Role                   | dean cooke                         | 0          |                                    |                         |            |
|          | 07/06/202                           | 2                                            |                                    | Update Contact                     | dean cooke                         | 0          |                                    |                         |            |
|          | 07/06/202                           | 2                                            |                                    | Add Contact Role                   | dean cooke                         | 0          |                                    |                         |            |
|          | 07/06/202                           | 2                                            |                                    | Update Organisation                | Eden Care Hor                      | me 🚺       |                                    |                         |            |
|          | 01/06/202                           | 2                                            |                                    | Add Contact Role                   | Mr Eden Cook                       | e 🚺        |                                    |                         |            |
|          | 31/05/202                           | 2                                            |                                    | New Contact                        |                                    | 0          |                                    |                         |            |
|          | 31/05/202                           | 2                                            |                                    | Update Contact                     | Mr Eden Cook                       | e 🚺        |                                    |                         |            |
|          | 31/05/202                           | 2                                            |                                    | Add Contact Role                   | Mr Eden Cook                       | e 🚺        |                                    |                         |            |
|          | 31/05/202                           | 2 31/05/2022                                 |                                    | Update Organisation                | Eden Care Hor                      | me 🚺       |                                    |                         |            |
|          |                                     |                                              |                                    | New Contact                        |                                    | 1          |                                    |                         |            |
|          | 31/05/202                           | 2 31/05/2022                                 |                                    |                                    |                                    | -          |                                    |                         |            |
|          | 31/05/202<br>31/05/202              | 2 31/05/2022<br>2 31/05/2022                 |                                    | Update Contact                     | Mr Eden Cook                       | e 🚺        |                                    |                         | data 1     |
|          | 31/05/202<br>31/05/202<br>31/05/202 | 2 31/05/2022<br>2 31/05/2022<br>2 31/05/2022 |                                    | Update Contact<br>Add Contact Role | Mr Eden Cook<br>Mr Eden Cook       | e 🚺<br>e 🚺 |                                    | Other: More or required | detail     |

The colour code system is Red = Rejected Amber = Pending Green = Confirmed

The change request list shows all the change requests which have occurred. It is based in chronological order with the latest response at the bottom

| Ba                                           | EDFORD<br>DROUGH COUNCIL                                      | Adults' Provider I                                   | Portal   |                                 |                                                                                |
|----------------------------------------------|---------------------------------------------------------------|------------------------------------------------------|----------|---------------------------------|--------------------------------------------------------------------------------|
|                                              |                                                               |                                                      | Home Sch | eduled Payments                 | Reports Help Logout                                                            |
| 🥡 New Actior                                 | 1                                                             |                                                      |          |                                 |                                                                                |
| Type:<br>Related To:<br>Entity:<br>Due Date: | [Please Select]<br>[Please Select]                            | ×<br>×<br>×                                          |          | Th<br>w<br>'N                   | is is the page which<br>ill appear once the<br>ew Action' button is<br>pressed |
| Title:                                       |                                                               | <b>`</b>                                             |          |                                 |                                                                                |
| Text:                                        |                                                               |                                                      |          | Thes<br>down<br>requi<br>create | e drop<br>ns are<br>ired to<br>e a new                                         |
| Create Action                                | Cancel<br>Once all de<br>been ente<br>button ne<br>pressed to | etails have<br>ered, this<br>eds to be<br>o create a |          |                                 |                                                                                |

When Finance Team respond to the action, you will see that the Assigned To changes to Provider. (It may be worth periodically using the 'Assigned To' filter to show only those actions which are assigned to the Provider

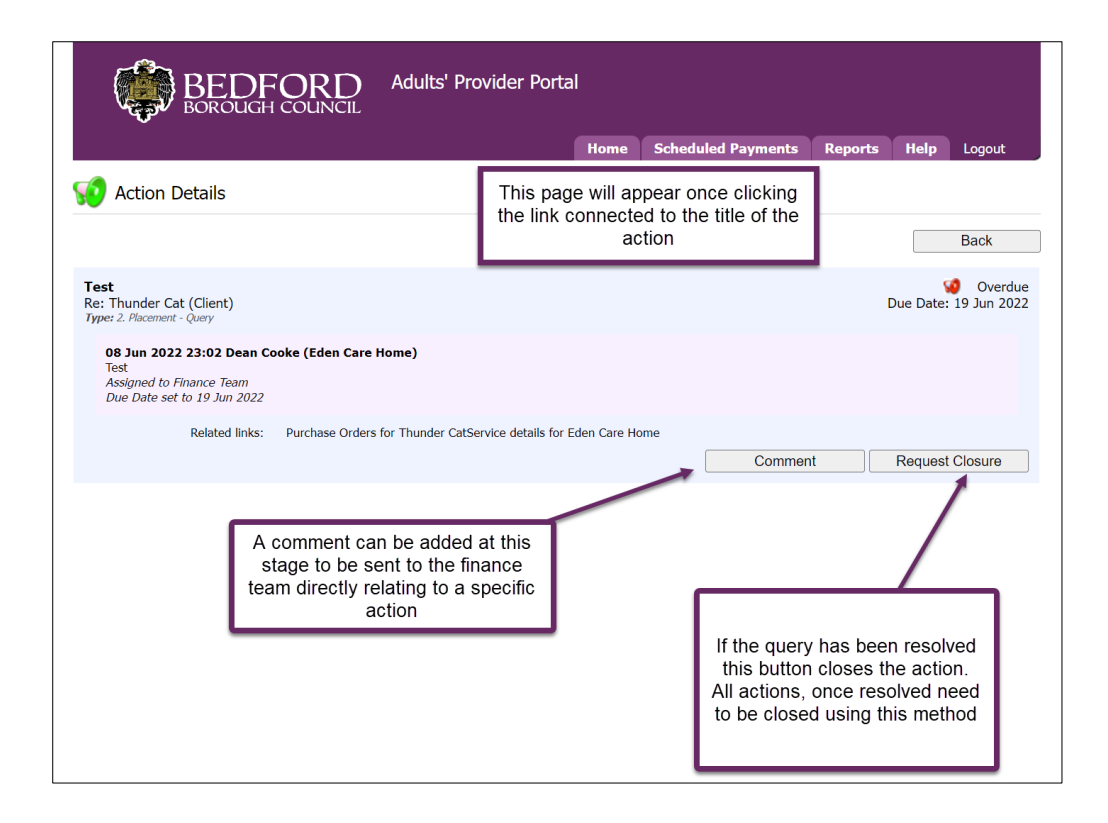

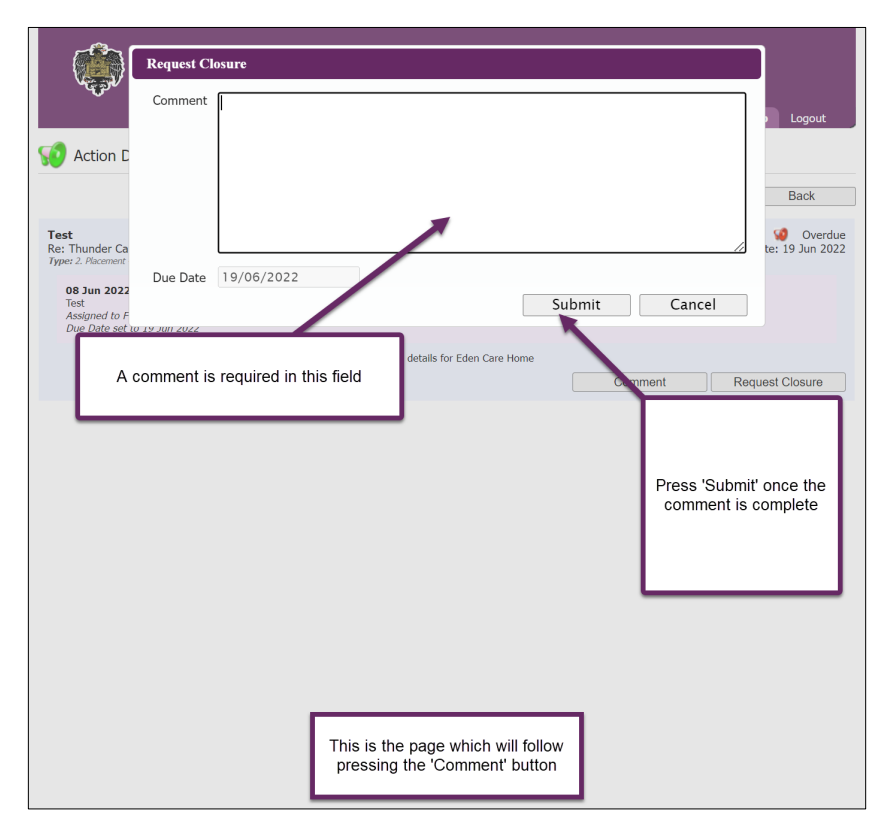

## 9. Contacts

Description

Provider Portal Contacts contains all the details of their staff associated with residential home. It also allows for change requests regarding the roles of contacts.

#### **Directions of use**

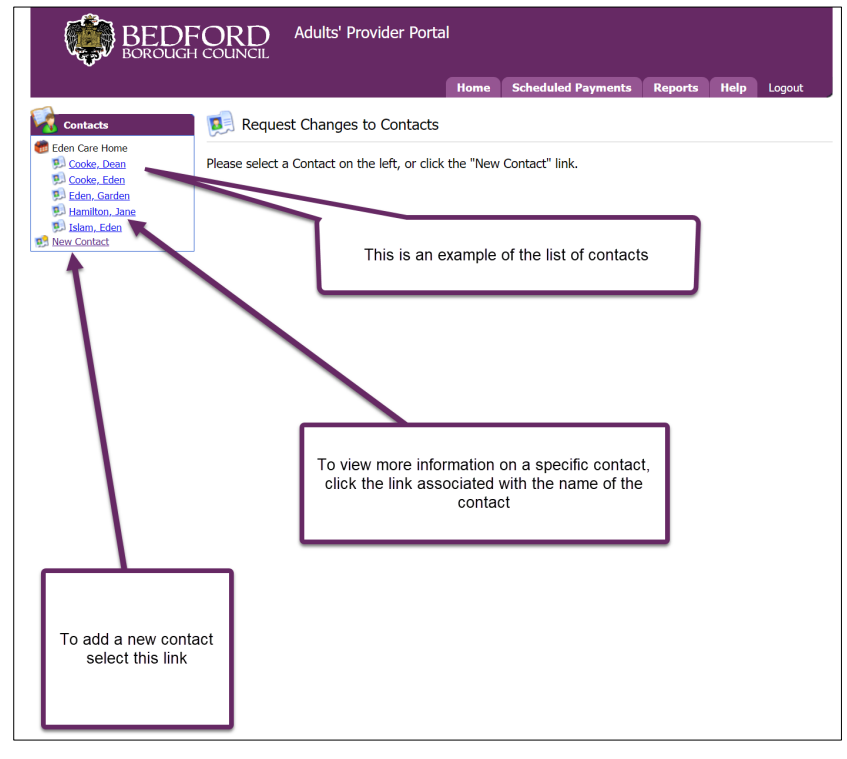

|                                                                                                    | Adults' Provider Portal                                                                                                    | This page will appear once a specific contact is selected                                                                      |
|----------------------------------------------------------------------------------------------------|----------------------------------------------------------------------------------------------------|----------------------------------------------------------------------------------------------------|
|                                                                                                    | Home                                                                                                    | Scheduled Payments Reports Help Logout                                                                                         |
| Contacts<br>Contacts<br>Code. Dean<br>Code. Code<br>Code. Code. Code<br>Code. Code. Code | Home       Dean Cooke - Contact Details       ame     Dean       ame     Cooke       ess 1       ess 2       ess 3       n       tty       code       tty       vode       htty       United Kingdom       N       Ne | Scheduled Payments Reports Help Logout                                                                                         |
| Emai                                                                                                    | 1                                                                                                    |                                                                                                    |
|                                                                                                    | Roles                                                                                                    |                                                                                                    |
|                                                                                                    | For                                                                                                    | Role                                                                                                    |
| *                                                                                                    | Organisation: Eden Care Home                                                                                                    | Main     Request Role Addition                                                                                                 |
|                                                                                                    | To update<br>an additio<br>the relevan<br>relevant                                                                                                    | the role of a contact by either<br>n or a removal of a role, use<br>nt drop downs and select the<br>button to request a change |

|                                                                   | COUNCIL Adults' Provi                       | der Portal                             |                         |                                                                  |
|-------------------------------------------------------------------|---------------------------------------------|----------------------------------------|-------------------------|------------------------------------------------------------------|
| Contacts Contacts Cooke, Lean Cooke, Lean Cooke, Lean Cooke, Lean | Dean Cooke - Contac                         | Home<br>t Change Request               | To save                 | Reports Help Logout<br>the changes select the<br>'Update' button |
| Hamilton, Jane     Jaine     Islam, Eden     New Contact          | Forename<br>Surname<br>Address 1            | Dean<br>Cooke                          |                         |                                                                  |
| This page will be                                                 | Address 2<br>Address 3<br>Town<br>County    |                                        | ]<br>]<br>]             | Fill in the relevant boxes                                       |
| shown once the<br>'New Contact' link<br>is selected               | Postcode<br>Country<br>UPRN<br>USRN         | United Kingdom                         | ]                       |                                                                  |
|                                                                   | Mobile<br>Telephone<br>Fax                  |                                        | ] / /<br>]<br>          |                                                                  |
|                                                                   | Roles<br>For<br>Organisation: Eden Care Hor | ne                                     | Role<br>Provider Portal | Request Role Removal                                             |
|                                                                   | Organisation: Eden Care H                   | ome V                                  | Main                    | Request Role Addition                                            |
|                                                                   | Roles ca<br>remo                            | an also be added<br>oved at this stage | and                     |                                                                  |

|                                                                                                    | CORD Adults' Provider Portal                                                                                                    |
|----------------------------------------------------------------------------------------------------|----------------------------------------------------------------------------------------------------|
|                                                                                                    | Home Scheduled Payments Reports Help Logout                                                                                                    |
| Contacts Contacts Contacts Contacts Contacts Contact Contact C | Eden Care Home - Contact Creation Request     Title   Forename   Surname   Address 1   Address 2   Address 3   Town   County   Postcode   Country   UPRN   USRN   Mobile   Telephone   Fax   Email |
|                                                                                                    | Provider Portal Email Address                                                                                                    |
|                                                                                                    | Koles     Role       For     Role       Image: Companisation: Eden Care Home     Main       Submit Contact Creation Request                                                                        |
|                                                                                                    | Once all the relevant data has been entered, select this button                                                                                                    |

# 10. Organisation Details

## Description

Provider Portal organisation details presents all of the essential information about the organisation.

## Directions of use

|                               | Adults' Provider Porta        |            |                         |             |           |        |
|-------------------------------|-------------------------------|------------|-------------------------|-------------|-----------|--------|
|                               |                               | Home       | Scheduled Payments      | Reports     | Help      | Logout |
| Eden Care Home - Organisation | Details                       |            |                         |             |           |        |
| Edit                          | This Organisation already has | a Change   | Request pending         |             |           |        |
| Name                          | Eden Care Home                |            |                         |             |           |        |
| Address 1                     |                               |            |                         |             |           |        |
| Address 2                     | To ed                         | lit the or | ganisation details se   | elect this  |           |        |
| Address 3<br>Town             |                               |            | button                  |             |           |        |
| County                        |                               |            |                         |             |           |        |
| Postcode                      |                               |            |                         |             |           |        |
| Country                       | United Kingdom                |            |                         |             |           |        |
| UPRN                          |                               |            |                         |             |           |        |
| Mobile                        |                               |            | $\sim$                  |             |           |        |
| Telephone                     |                               |            | $\backslash \backslash$ |             |           |        |
| Fax                           |                               |            | $\backslash \backslash$ |             |           |        |
| Email                         |                               |            | <u> </u>                |             |           | 1      |
|                               |                               |            | 1                       |             |           | I      |
|                               |                               |            | All the orgnaisat       | tion's deta | ails will | I      |
|                               |                               |            | be present of           | on this pa  | ge        | I      |
|                               |                               |            | 1                       |             |           | I      |
|                               |                               |            |                         |             |           |        |

|         | Update Cancel             | econs          | anding                 |
|---------|---------------------------|----------------|------------------------|
|         | Name                      | Eden Care Home | added, select          |
|         | Address 1                 |                | 'Update'               |
|         | Address 2                 |                |                        |
|         | Address 3                 |                |                        |
|         | Town                      |                |                        |
|         | County                    |                |                        |
|         | Postcode                  |                |                        |
|         | Country                   | United Kingdom |                        |
|         | UPRN                      |                |                        |
|         | USRN                      |                | Add any details to the |
|         | Mobile                    |                | relevant boxes         |
|         | Telephone                 |                |                        |
|         | Fax                       |                |                        |
|         | Email                     |                |                        |
| This pa | ge will be presented once | ]              |                        |

# 11. Reports

## Description

Provider Portal reports allow for financial reports to be viewed and printed, for detailed analysis and reporting. It is possible to identify payments by client for each payment period.

**Directions of use** 

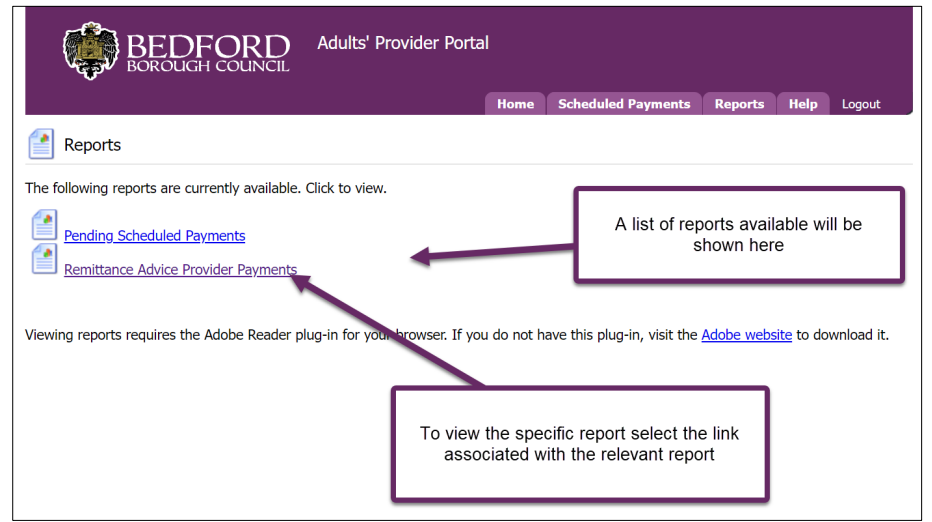

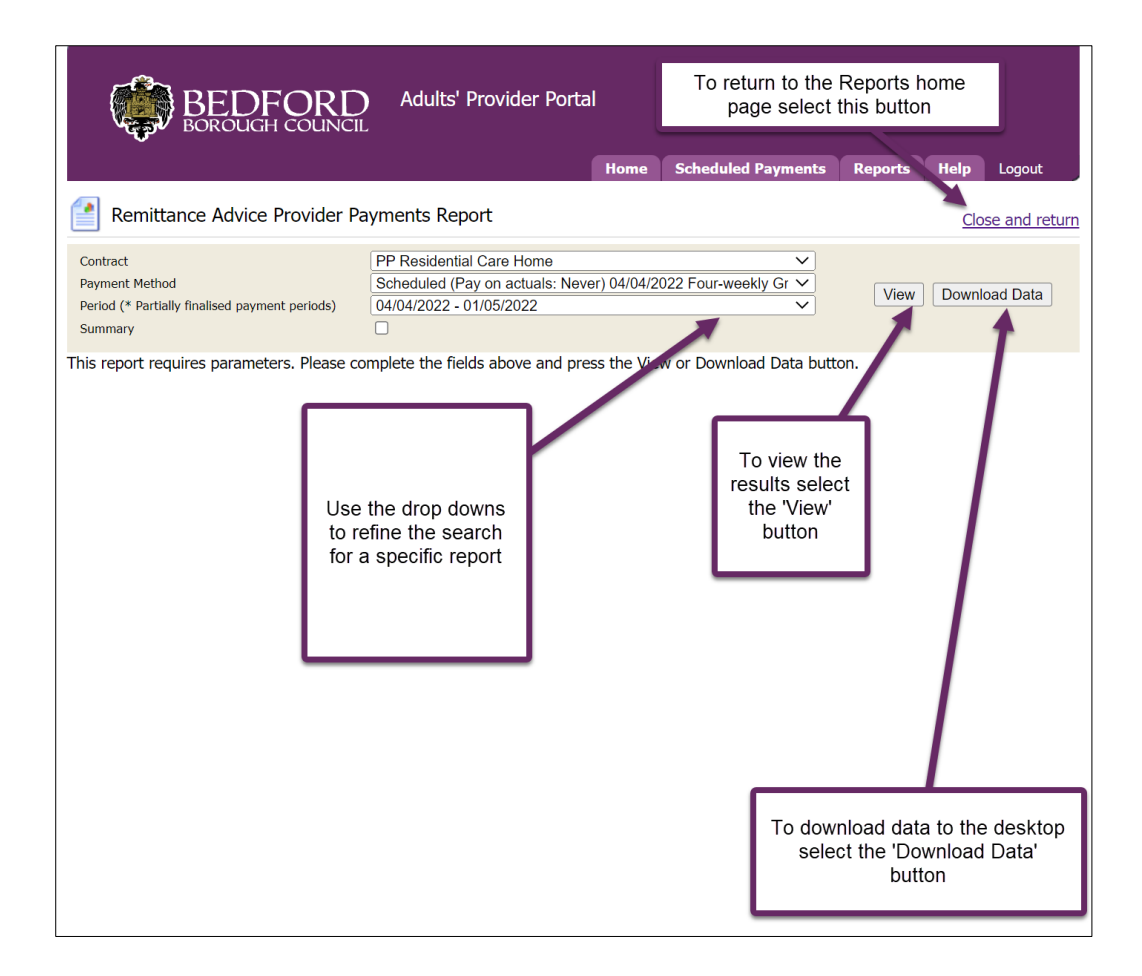

| Bo                                                                  | EDFORD<br>Rough council                                                               | ) Adults' Provider Po                                                                                  | ortal                                        | C-k-d-l-d                    | Deumente         | Deresta                                |                                | 1+           |
|---------------------------------------------------------------------|---------------------------------------------------------------------------------------|----------------------------------------------------------------------------------------------------|----------------------------------------------|------------------------------|------------------|----------------------------------------|--------------------------------|--------------|
| Remittance                                                          | Advice Provider Pa                                                                    | ayments Report                                                                                         | nome                                         | Scheduled                    | Payments         | Reports                                | Clos                           | se and retur |
| Contract<br>Payment Method<br>Period (* Partially finali<br>Summary | ised payment periods)                                                                 | PP Residential Care Home<br>Scheduled (Pay on actuals:<br>04/04/2022 - 01/05/2022                      | Never) 04/04/2                               | 022 Four-wee                 | kly Gr 💙         | View                                   | Downlo                         | ad Data      |
| ₩ 1                                                                 | of 1 Q                                                                                |                                                                                                    |                                              |                              | _                | +                                      | •••                            | <b>^</b>     |
|                                                                     | PP Reside                                                                             | Remittance Advice: P                                                                                   | Pay Ref: 234567<br>Tel No:<br>Period: 04 Apr | ents<br>,<br>22 to 01 May 22 |                  |                                        |                                |              |
|                                                                     | Cost/<br>Income Reasc<br>Scheduled p<br>PP Resident<br>Blythe, Max (Al<br>Blythe, Max | in for payment<br>bayment: 19/06/22<br>ial Care Home<br>\$203464)<br>/46203464) - 2022/2023 (ID 32844) |                                              | Applicable<br>Dates          | Amount           |                                        |                                | •            |
|                                                                     |                                                                                       |                                                                                                    |                                              |                              | Ond<br>is :<br>W | ce the vie<br>selected,<br>/ill be pre | ew butto<br>a report<br>sented | n<br>t       |

# **12.** Contract Documents

## Description

Provider Portal Contract Documents is fully integrated within one system. It allows for viewing and printing contract documents, regardless of the status, as they are all retained in the portal with a clear audit trail.

**Directions of use** 

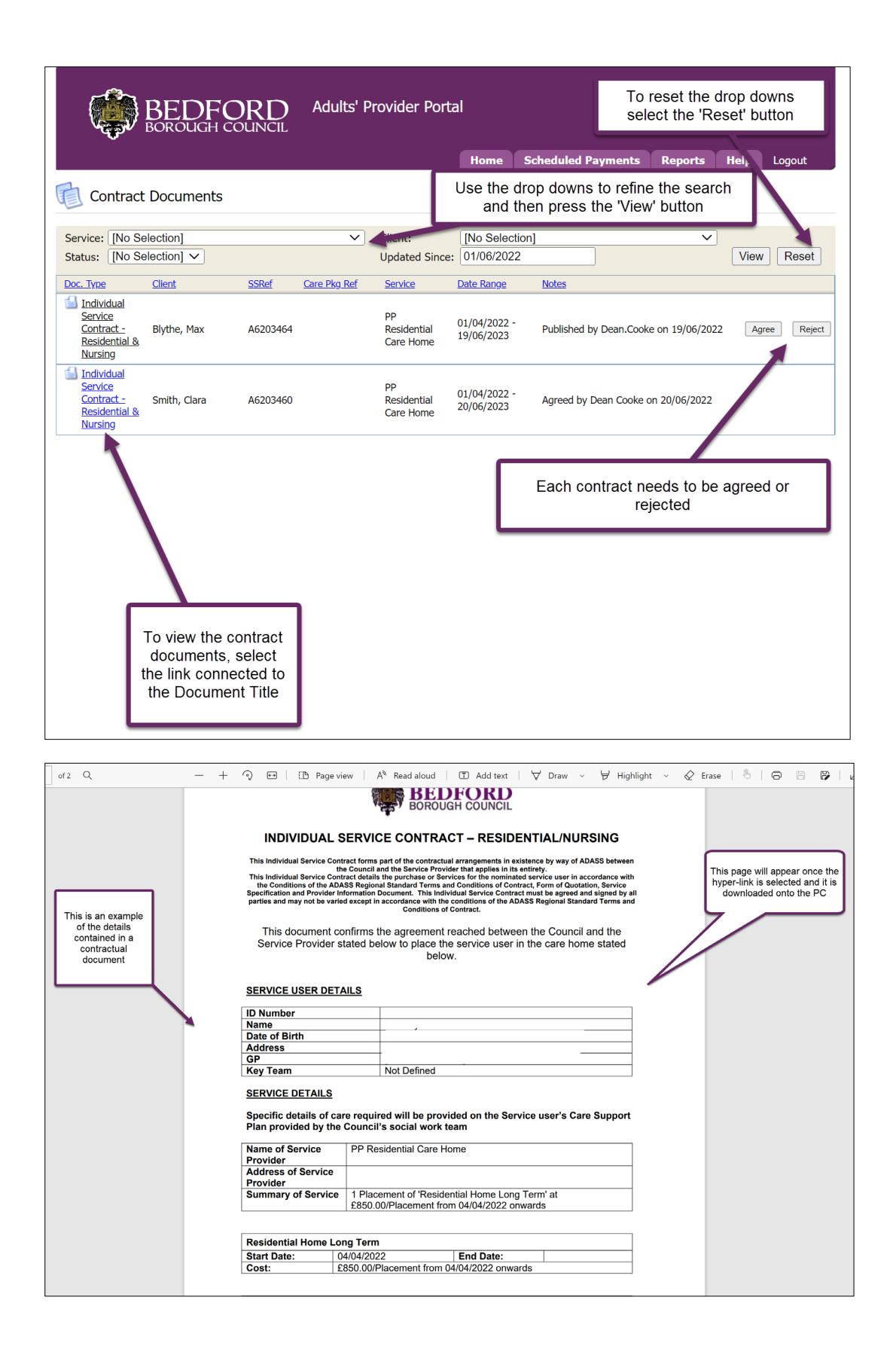

## 13. Disputes:

Select Disputes

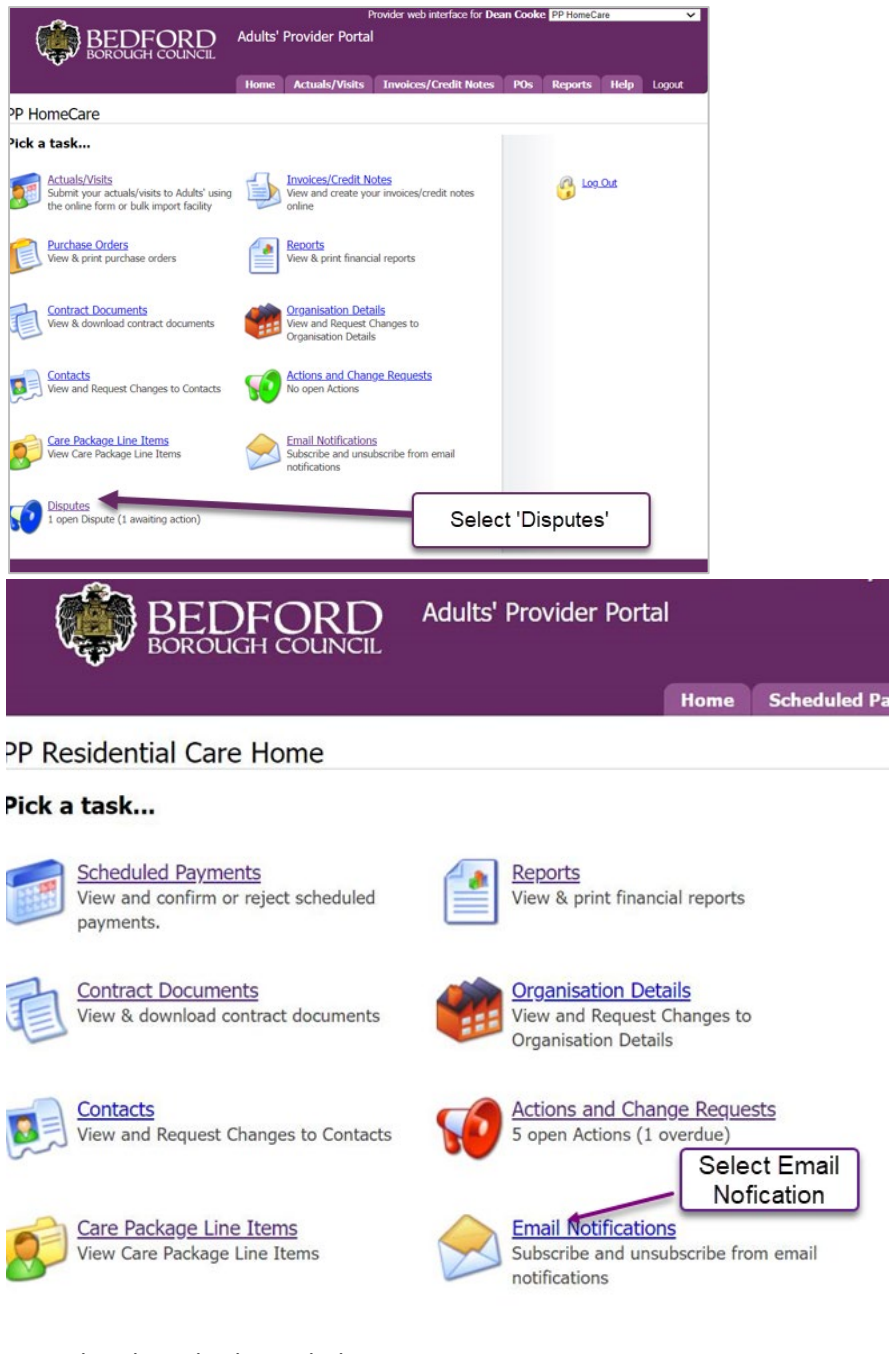

#### View details and select edit button

| đ           | 3~            |                                       |                 | Provi<br>er Portal | der web inter | face for Dean Cooke PP HomeCa             | re 🗸        |
|-------------|---------------|---------------------------------------|-----------------|--------------------|---------------|-------------------------------------------|-------------|
| vi<br>🚺 Dis | Use th<br>to  | e relevant drop o<br>refine the searc | downs<br>h      | ls/Visits I        | nvoices/Cn    | Select 'Edit'<br>to review the<br>dispute | Help Logout |
| Client:     | [All Clients] |                                       | ~               | Actuals/Vis        | its from:     |                                           |             |
| Status:     | In Dispute    | Resolution Requested                  | Resolved        | to:                |               |                                           | Vic Reset   |
| Client      |               | Status                                | Reason          | Details            | Response      | Date Range                                |             |
| Craig, Dar  | niel          | In Dispute                            | No<br>agreement | Dispute            |               | 02/05/2022 - 08/05/20                     | 022 Edit    |

|     | ¢,    | <u>ک</u> | B       | EL           | DF                       | õ                       |                           |                       | dults' Pro | ovider      | P<br>Portal          | rovider wet         | o interfa          | ce for Des          | an Cook       | e PP H   | omeCare        |             | ~         |
|-----|-------|----------|---------|--------------|--------------------------|-------------------------|---------------------------|-----------------------|------------|-------------|----------------------|---------------------|--------------------|---------------------|---------------|----------|----------------|-------------|-----------|
|     |       |          |         |              |                          |                         |                           |                       | Home A     | ctuals/     | Visits               | Invoices            | s/Credi            | t Notes             | POs           | Rep      | orts           | Help        | Logout    |
| v   | Dis   | put      | e       |              |                          |                         |                           |                       |            |             |                      |                     |                    |                     |               |          |                |             |           |
|     |       |          |         | (<br>S<br>Re | Client<br>tatus<br>cason | t: Cr<br>a: In<br>a: No | aig, D<br>Dispu<br>o agre | aniel<br>ite<br>ement |            | ſ           | View                 | reason 'D           | for dis<br>etails' | spute u             | inder         | ]        |                |             |           |
|     |       |          |         | D<br>Rest    | etails<br>oonse          | # Di                    | spute                     |                       |            |             |                      |                     |                    | -                   | -(            | Ent      | er a re<br>hei | espon<br>re | se        |
|     | Act   | tual     | uning ( | 5<br>12 Maw  | Servic                   | e Les                   | vel                       | PI                    | Fr         | Ed<br>'Det  | it the A<br>ails' pr | Actuals<br>resent a | in rela<br>bove l  | ation to<br>by sele | the<br>ecting | ٦        |                | Cor         | mments    |
| Δ   | WCC.K | begi     | н       | ome Ca       | ire - (S                 | chedu                   | led Tin                   | ied)                  |            |             |                      | Auu/                | Luit               |                     |               |          |                |             |           |
|     | Mon   | Tue      | Wed     | 1 Thu        | Fri                      | Sat                     | Sun                       | Entry<br>08:00        | 08:4       | <b>EAIL</b> | opan                 | s migner            | COSL               |                     | COM           | ments    |                | Fr          | ustrated? |
|     |       |          |         |              |                          |                         |                           | 12:00                 | 13:0       | 0           |                      |                     | [128.16            |                     |               |          |                |             |           |
|     |       |          |         |              |                          |                         |                           |                       |            |             |                      |                     |                    |                     |               |          |                |             |           |
| Pag | es: 1 |          |         |              |                          |                         |                           |                       |            |             |                      |                     |                    |                     |               |          |                |             |           |
|     |       |          |         |              |                          |                         |                           |                       |            |             |                      |                     | Γ                  | Re                  | quest Re      | solutior | 1              |             | Back      |
|     |       |          |         |              |                          |                         |                           |                       |            |             |                      |                     |                    |                     |               |          |                |             |           |

|     | ą     | <b>)</b> | В     | EI     | DF<br>JGH |        |         | D. 4     | Adults        | s' Provide      | Provide<br>r Portal | r web int | erface for <b>E</b> | )ean Cooke | PP HomeCa | re        | Ÿ                |
|-----|-------|----------|-------|--------|-----------|--------|---------|----------|---------------|-----------------|---------------------|-----------|---------------------|------------|-----------|-----------|------------------|
|     |       |          |       |        |           |        |         | (        | Home          | Actual          | s/Visits Inv        | oices/Cr  | edit Note           | s POs      | Reports   | Help      | Logout           |
| 2   | Ed    | it Ac    | tuals | for    | PP I      | Hom    | ie Ca   | ire, Mrs | s Dani        | iel Craig (     | A5282147)           |           |                     |            |           |           |                  |
| Ne  | ek B  | legir    | nin   | g 02   | 2 M       | ay 2   | 022     |          |               |                 |                     |           |                     |            |           |           |                  |
|     | A     | ctual    |       |        | Se        | vice   | Level   |          | PI            | Frstd           | Msd                 | Xtr       | Vst                 | Total C    | ost       | Con       | ments            |
| 1   |       |          |       | Home ( | Care -    | (Scheo | duled T | 'imed)   |               |                 |                     |           |                     |            |           |           |                  |
|     | Mon   | Tue      | Wed   | Thu    | Fri       | Sat    | Sun     | Entr     | Υ             | Exit            | Spans Night?        | Cost      |                     | Comments   |           | Frustrate | d?               |
|     |       |          |       |        |           |        |         | 08:00    |               | 08:45           |                     | £88.24    |                     |            |           |           | Delete           |
|     |       |          |       |        |           |        |         | 12:00    |               | 13:00           |                     | £128.16   |                     |            |           |           | Delete           |
|     |       | Add      | Row   |        |           |        |         |          |               |                 |                     |           |                     |            |           |           |                  |
|     |       |          | _     |        |           |        |         |          |               |                 |                     |           |                     |            |           |           |                  |
| Nee | k Tot | al: £2   | 16.40 | )      |           |        | l       | Corr     | rect (<br>hou | disputed<br>urs | ],                  |           |                     |            | _         | s         | ave Undo<br>Back |
|     |       |          |       |        |           |        |         |          |               |                 | - (                 | The       | n selec             | t 'Save'   |           |           |                  |

|    | C,     | 2      | BO     | EL     | ЭF      | iQ    |         |                   | Adults' Provider Portal |                         |           |             |                  |            |          |          |      |            |
|----|--------|--------|--------|--------|---------|-------|---------|-------------------|-------------------------|-------------------------|-----------|-------------|------------------|------------|----------|----------|------|------------|
|    |        |        |        |        |         |       |         |                   | Hom                     | e Actu                  | ials/Visi | its Invo    | ices/Credit      | Notes      | POs      | Reports  | Help | Logout     |
| )  | Disp   | oute   |        |        |         |       |         |                   |                         |                         |           |             |                  |            |          |          |      |            |
|    |        |        |        | 0      | lient   | : 0   | raig, D | Daniel            |                         |                         |           |             |                  |            |          |          |      |            |
|    |        |        |        | S      | tatus   | a: In | Dispu   | ute               |                         |                         |           |             |                  |            |          |          |      |            |
|    |        |        |        | Re     | ason    | i: N  | o agre  | ement             |                         |                         |           |             |                  |            |          |          |      |            |
|    |        |        |        | De     | tails   | : D   | ispute  |                   |                         |                         |           |             |                  |            |          |          |      |            |
|    |        |        |        | Resp   | onse    |       |         |                   |                         |                         |           |             |                  |            |          |          |      |            |
|    |        |        |        |        |         |       |         |                   |                         |                         |           |             |                  |            |          |          |      |            |
|    |        |        |        |        |         |       |         |                   |                         |                         |           |             |                  | 11         |          |          |      |            |
|    | Act    | ual    |        | 8      | Servi   | ce Le | evel    | 1                 | Ы                       | Frstd                   | Msd       | Xtr         | Vst              | т          | otal Co  | st       | Co   | mments     |
| v  | Veek E | Beginn | ning 0 | 2 May  | 2022    | (PP H | tome C  | are)              |                         |                         |           |             | ES               | 8.24 of £8 | 8.24     |          |      | Addi       |
|    |        |        | H      | ome Ca | re - (S | Sched | uled Ti | med)              |                         |                         |           |             |                  |            |          |          |      |            |
| 1  | Mon    | Tue    | Wed    | Thu    | Fri     | Sat   | Sun     | Ent               | try                     | Exi<br>08:45            |           | Spans Night | ? Cost<br>£88.24 |            | Com      | nents    |      | rustrated? |
| -  |        |        |        |        |         |       |         | Concession of the |                         | No. of Concession, Name |           |             |                  |            |          |          |      |            |
|    |        | _      |        |        |         |       |         |                   |                         |                         |           |             |                  |            |          |          |      |            |
| es |        |        |        |        |         |       |         |                   |                         |                         |           | -           |                  | -          |          |          |      |            |
|    |        |        |        | Sel    | ect     | 'Re   | eque    | est Re            | solu                    | tion'                   |           |             |                  | Requ       | lest Res | solution |      | Back       |
|    |        |        |        |        |         |       |         |                   |                         |                         |           |             |                  |            |          |          |      |            |

# 14. Actuals:

#### Actuals

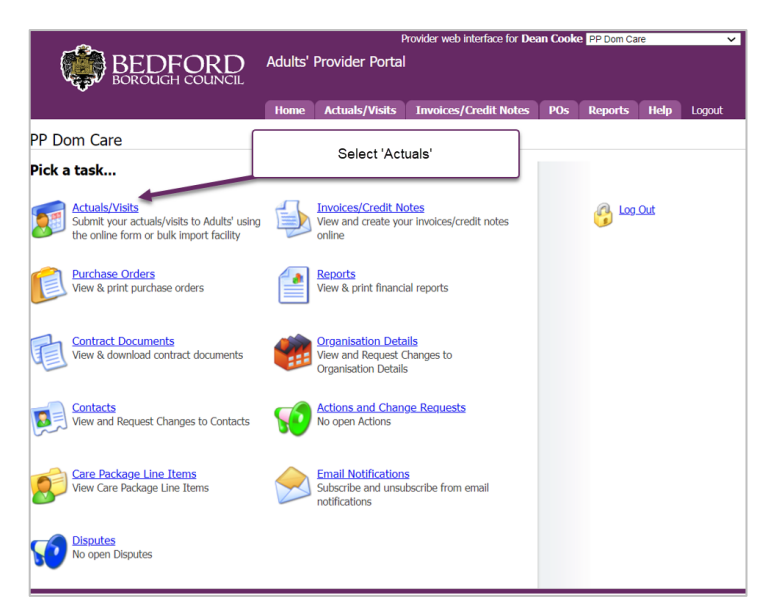

|                                                                                                    |                                                   | A                 | ١dul   | its' I                   | Prov          | <i>r</i> ider | Provider<br>Portal | web interface          | for Dean                 | Cooke           | PP HomeCare                     | ×                |
|----------------------------------------------------------------------------------------------------|---------------------------------------------------|-------------------|--------|--------------------------|---------------|---------------|--------------------|------------------------|--------------------------|-----------------|---------------------------------|------------------|
|                                                                                                    |                                                   | 1                 | Hor    | ne                       | Ac            | tuals/        | Visits In          | voices/Credil          | t Notes                  | POs             | Reports Help                    | Logout           |
| Actual Weeks                                                                                                    | Actu                                              | als/V             | /isit  | s fo                     | r PP          | Hon           | ne Care            |                        |                          |                 |                                 |                  |
| Image: Weight of the state of the state of the | k Be<br>ce Lev<br>Type:                           | ginn<br>/el:      |        | Serv<br>Visit            | ice L<br>Type | evels]        | ~                  | ] Client:<br>] Status: | [All Clie<br>New<br>Unma | ents]<br>atched | Matched<br>Missing Data<br>View | Reset            |
| Services     There     PP HomeCars     Current Services     PP HomeCars     Ornet Cars     Include Historical     Actua     Bulk Import/Export     This also possible to bulk-import     or second carulas data from a                                                                                                    | are n<br>: 1<br>Is<br>ce Lev<br>/ Clien<br>Actual | vel:<br>ts<br>ls: | [A]    | o dis<br>II Ser<br>o Sel | vice I        | Levels        |                    | Client:<br>Actuals:    | [All Clien               | ts]<br>ned 🛛 I  | Planned I Intermittent          | Locked<br>Reset  |
| CSV file Act                                                                                                    | let                                               | Servic            | ce Lev | d                        |               | PI            | Frstd M            | sd Xtr I               | Vst Tota                 | I Cost          | Comme                           | nts              |
| Actuals Bulk Import     Actuals Bulk Export                                                                                                    | rs Dani                                           | iel Crai          | ig AS  | 528214                   | 7             | 1.7           | .0                 |                        | £69                      | 8.16 of £       | 598.16                          | Add/Edit Confirm |
| Commissioned Care Export                                                                                                    | lon T                                             | ue W              | ed '   | thu                      | Fri S         | Sat Su        | un Entry           | Exit                   | Spans                    | Cost            | Comments                        | Frustrated?      |
| Balated Teurises                                                                                                    |                                                   |                   |        |                          |               |               | 20:00              | 20:30                  | Night?                   | £84.82          |                                 |                  |
| There are no invoices that                                                                                                    | 3 8                                               |                   |        |                          |               |               | 08:00              | 08:45                  |                          | £117.74         |                                 |                  |
| relate to these actuals.                                                                                                    | 1                                                 |                   |        | 22                       |               | 5 15          | 12:00              | 13:00                  |                          | £146.52         |                                 |                  |
| <u>Invoices/Credit Notes</u>                                                                                                    |                                                   |                   |        |                          |               |               |                    |                        |                          |                 |                                 |                  |
|                                                                                                    |                                                   | Home              | e Care | e - (Sc                  | hedule        | ed Time       | d) 2nd Worker      |                        | Enanc                    |                 |                                 |                  |
|                                                                                                    | ion T                                             | ue W              | /ed    | Thu                      | Fri 5         | Sat Su        | in Entry           | Exit                   | Night?                   | Cost            | Comments                        | Frustrated?      |
|                                                                                                    | 2 6                                               |                   | 2      |                          |               | 3 13          | 08:00              | 08:45                  |                          | £117.74         |                                 |                  |
| Select 'Generate                                                                                                    | 3 6                                               | 3 8               | 3      |                          | 63 E          |               | 12:00              | 13:00                  |                          | £146.52         |                                 |                  |
| Actuals                                                                                                    | 0 1                                               | 2 5               | 1      |                          | 2             | 3 5           | 20:00              | 20:30                  |                          | £84.82          |                                 |                  |
| Pages                                                                                                    | 1                                                 |                   |        |                          |               |               | Tota               | : 2000 16 of           | £698.16<br>Conf          | irm Actu        | als Generate                    | Actuals          |

|                                                                                                    |                      |                           | 2                      | Adı      | ults'              | Pro          | ovid           | er P   | Provider w<br>Ortal | eb interface f        | for Dean (       | Cooke           | PP HomeCare             | ×           |
|----------------------------------------------------------------------------------------------------|----------------------|---------------------------|------------------------|----------|--------------------|--------------|----------------|--------|---------------------|-----------------------|------------------|-----------------|-------------------------|-------------|
|                                                                                                    |                      |                           |                        | He       | ome                | 1            | lctua          | ls/Vi  | isits Invo          | ices/Credit           | Notes            | POs             | Reports Help Lo         | gout        |
| 🥖 Actual Weeks                                                                                                    | 2                    | Act                       | tuals                  | s/Visi   | its f              | or F         | РΗ             | ome    | Care                |                       |                  |                 |                         |             |
| May 2022         >>>           M         T         W         F         S         S           25         26         27         28         29         30         1           2         3         4         5         6         7         T                                                                                                    | Wee                  | ek B<br>s                 | Begi                   | nnin     | ıg O               | 2 M          | lay            |        |                     | Se                    | lect th          | e rele          | evant week              |             |
| 9         10         11         12         13         14         15           16         17         18         19         20         21         22           23         24         25         26         27         28         29           30         31         1         2         3         4         5           « Prev         This Week         Next > | Serv<br>Visit        | vice L<br>t Type          | .evel:<br>e:           | LA<br>LA | ll Sei             | it Ty        | Leve           | els]   | ~                   | Client:<br>Status:    | [All Clie<br>New | ints]<br>itched | Matched<br>Missing Data | Reset       |
| Services                                                                                                    | There                | e are                     | e no it                | tems     | to di              | spla         | у.             |        |                     |                       |                  |                 |                         |             |
| Ourrent Services                                                                                                    | Pages                | s: 1                      |                        |          |                    |              |                |        |                     |                       |                  |                 |                         |             |
| Include Historical                                                                                                    | Actu                 | als                       |                        |          |                    |              |                |        |                     |                       |                  |                 |                         |             |
| Bulk Import/Export<br>It is also possible to bulk-import<br>or export actuals data from a<br>CSV file                                                                                                    | Serv<br>Show<br>with | vice L<br>w Cli<br>n Actu | evel:<br>ents<br>uals: |          | All Se<br>No Se    | elect        | e Lev<br>tion] | vels]  | V                   | Client: [<br>Actuals: | [All Client      | ned 🗹           | Planned Intermittent    | Locked      |
| <u>Actuals Bulk Import</u>                                                                                                    |                      |                           |                        |          |                    |              |                |        |                     |                       |                  |                 |                         | And Table   |
| Actuals Bulk Export                                                                                                    | _                    | nrs D                     | He He                  | ome Ca   | no.282<br>ire - (S | ia/<br>iched | uled T         | fimed) |                     |                       | 109              | 5.16 Of £       | 698.16                  | Addedt      |
| <u>Commissioned Care Export</u>                                                                                                    |                      | Mon                       | Tue                    | Wed      | Thu                | Fri          | Sat            | Sun    | Entry               | Exit                  | Spans<br>Night?  | Cost            | Comments                | Frustrated? |
| Related Invoices                                                                                                    |                      |                           |                        |          | 1                  |              |                |        | 20:00               | 20:30                 |                  | £84.82          |                         |             |
| There are no invoices that<br>relate to these actuals.                                                                                                    |                      |                           |                        |          | 2                  |              |                |        | 08:00               | 08:45                 |                  | £117.74         |                         |             |
| Invoices/Credit Notes                                                                                                    |                      | <b>V</b>                  |                        | 1        |                    |              |                |        | 12:00               | 13:00                 |                  | £146.52         |                         |             |
|                                                                                                    |                      |                           | Н                      | ome Ca   | ire - (S           | iched        | uled T         | limed) | 2nd Worker          |                       |                  |                 |                         |             |
|                                                                                                    |                      | Mon                       | Tue                    | Wed      | Thu                | Fri          | Sat            | Sun    | Entry               | Exit                  | Spans<br>Night?  | Cost            | Comments                | Frustrated? |
|                                                                                                    |                      |                           |                        |          |                    |              |                |        | 08:00               | 08:45                 |                  | £117.74         |                         |             |
|                                                                                                    |                      |                           |                        |          |                    |              |                |        | 12:00               | 13:00                 |                  | £146.52         |                         |             |
|                                                                                                    |                      | 7                         |                        |          |                    |              |                |        | 20:00               | 20:30                 |                  | £84.82          |                         |             |
|                                                                                                    | Pages                | s: 1                      |                        |          |                    |              |                |        | Total: á            | 698.16 of f           | 698.16<br>Confi  | rm Actu         | als Generate Ac         | tuais       |

![](_page_23_Picture_1.jpeg)

To Add Hours:

|                                                                                                    |     |       | Home | Care - | (Schei | duled T | imed) 2nd Work | er    |              |         |          |             |        |
|----------------------------------------------------------------------------------------------------|-----|-------|------|--------|--------|---------|----------------|-------|--------------|---------|----------|-------------|--------|
| Mon                                                                                                    | Tue | Wed   | Thu  | Fri    | Sat    | Sun     | Entry          | Exit  | Spans Night? | Cost    | Comments | Frustrated? |        |
|                                                                                                    | •   |       |      |        |        |         | 08:00          | 08:45 |              | £103-25 |          |             | Delete |
|                                                                                                    |     |       |      |        |        |         | 12:00          | 13:00 |              | £128.52 |          |             | Delete |
|                                                                                                    | •   |       |      |        |        |         | 20:00          | 20:30 |              | £74.41  |          |             | Delete |
|                                                                                                    |     |       |      |        |        |         | 21:30          | 22:00 |              | £42.52  |          |             | Delet  |
|                                                                                                    | Ad  | d Row | -    |        |        |         | _              |       |              |         |          |             |        |
| Veek Total: £654.88<br>To add additional hours, select 'Add Row', select<br>the relevant days and time, add any comments<br>and then press 'Save' |     |       |      |        |        |         |                |       |              |         |          |             |        |

#### To Remove hours:

|    |                     |     | H   | lome ( | Care - | (Schee | duled T | imed) 2nd Wor | ker                           |                                    |                       |                                                |             |                |
|----|---------------------|-----|-----|--------|--------|--------|---------|---------------|-------------------------------|------------------------------------|-----------------------|------------------------------------------------|-------------|----------------|
|    | Mon                 | Tue | Wed | Thu    | Fri    | Sat    | Sun     | Entry         | Exit                          | Spans Night?                       | Cost                  | Comments                                       | Frustrated? |                |
|    |                     |     |     |        |        |        |         | 08:00         | 08:45                         |                                    | £103.25               |                                                |             | Delete         |
|    |                     |     |     |        |        |        |         | 12:00         | 13:00                         |                                    | £128.52               |                                                |             | Delete         |
|    |                     |     |     |        |        |        |         | 20:00         | 20:30                         |                                    | £42.52                |                                                |             | Delete         |
| We | Week Total: £580.47 |     |     |        |        |        |         | lf f<br>relev | there are<br>vant day<br>comm | e missing<br>s and tim<br>ents and | hour<br>e, ad<br>sele | rs, untick the<br>ld any relevant<br>ct 'Save' | Sav         | e Undo<br>Back |

#### To Delete an Actual:

|         |                     | <b>~</b> _ |       |             |           |               |         |          |       |           | Provid       | er web int | terface for De    | an Cooke        | PP HomeCa      | e        | ~      |
|---------|---------------------|------------|-------|-------------|-----------|---------------|---------|----------|-------|-----------|--------------|------------|-------------------|-----------------|----------------|----------|--------|
|         | ( <sub>4</sub>      | J)         | BO    | EL          | DF<br>JGH | $\frac{1}{2}$ |         | D A      | dults | ' Provide | er Portal    |            |                   |                 |                |          |        |
|         |                     |            |       |             |           |               |         |          | Home  | Actual    | ls/Visits In | voices/C   | redit Notes       | POs             | Reports        | Help     | Logout |
| 🤶<br>We | Edi<br>e <b>k B</b> | t Act      | tuals | for<br>g 02 | PP I      | Hom           | ie Ca   | are, Mrs | Dani  | el Craig  | (A5282147)   | d          | Select<br>elete a | 'Delet<br>whole | e' to<br>e row |          |        |
|         | Ac                  | tual       |       |             | Ser       | vice          | Level   |          | PI    | Frstd     | Msd          | Xtr        | Vst               | Total Co        | ost            | Cor      | nments |
|         |                     |            |       | iome (      | Care -    | (Sche         | duled T | Fimed)   |       |           |              |            |                   |                 |                |          |        |
|         | Mon                 | Tue        | Wed   | Thu         | Fri       | Sat           | Sun     | Entry    |       | Exit      | Spans Night  | Cost       |                   | Comments        |                | Frustrat | ea.    |
|         |                     | <b>V</b>   |       |             |           | <b>~</b>      | 2       | 20:00    |       | 20:30     |              | £84.82     |                   |                 |                |          | Delete |
|         | <b>v</b>            |            |       |             |           |               |         | 08:00    |       | 08:45     |              | £117.74    |                   |                 |                |          | Delete |
|         |                     |            |       |             |           |               |         | 12:00    |       | 13:00     |              | £146.52    |                   |                 |                |          | Delete |
|         |                     |            |       |             |           |               |         |          |       |           |              |            |                   |                 |                |          |        |

#### **Frustrated Hours:**

![](_page_24_Picture_6.jpeg)

| Provider web interface for Dean Cooke PP HomeCare<br>BEDFORD Adults' Provider Portal<br>Adults' Provider Portal |     |       |       |              |        |              |               |         |      |               |                          |                       |                      |              | re      | ~         |        |
|----------------------------------------------------------------------------------------------------|-----|-------|-------|--------------|--------|--------------|---------------|---------|------|---------------|--------------------------|-----------------------|----------------------|--------------|---------|-----------|--------|
|                                                                                                    |     |       |       |              |        |              |               |         | Home | Actua         | ls/Visits                | Invoices/Cr           | edit Notes           | POs          | Reports | Help      | Logout |
| 🤶<br>We                                                                                                    | Edi | it Ac | tuals | for<br>g 09  | PP I   | Hom<br>ay 2  | ne Ca<br>2022 | ire, Mr | Τł   | nen se<br>Tic | elect 'Ado<br>k the rele | d Row' a<br>evant day | s showr<br>/s and ti | n abov<br>me | e.      |           |        |
|                                                                                                    | A   | ctual |       |              | Ser    | vice         | Level         |         | Ы    | Frste         | Msd                      | Xtr                   | Vst                  | Total        | Cost    | Con       | iments |
|                                                                                                    |     |       | - F   | lome C       | Care - | (Sche        | duled T       | imed)   |      |               |                          |                       |                      |              |         |           |        |
|                                                                                                    | Mon | Tue   | Wed   | Thu          | Fri    | Sat          | Sun           | Entry   |      | Exit          | Spans Nig                | ht? Cost              |                      | Comment      | s       | Frustrate | ed?    |
|                                                                                                    |     | ✓     |       | $\checkmark$ | ✓      | $\checkmark$ |               | 20:00   | 2    | 0:30          |                          | £74.41                |                      |              |         |           | Delete |
|                                                                                                    |     |       |       |              | ✓      |              | V             | 08:00   | 0    | 8:45          | ]                        | £103.25               |                      |              |         |           | Delete |
|                                                                                                    |     |       |       |              | 9      |              |               | 12:00   | 1    | 3:00          | ]                        | £91.80                |                      |              |         |           | Delete |
|                                                                                                    |     |       |       | 2            |        |              |               | 12:00   | 1    | 3:00          | ]                        | £36.72                |                      |              |         |           | Delete |

|         |                                                                                                    | ت<br>رو | B   | E <b>L</b><br>ROL | DF<br>JGH |        |      |        | dults | ' Provide | Prov<br>er Portal | vider web inte | erface for De | an Cooke P | P HomeCa | re        | ~      |
|---------|----------------------------------------------------------------------------------------------------|---------|-----|-------------------|-----------|--------|------|--------|-------|-----------|-------------------|----------------|---------------|------------|----------|-----------|--------|
|         |                                                                                                    |         |     |                   |           |        |      |        | Home  | Actual    | s/Visits          | Invoices/Cr    | edit Notes    | POs R      | Reports  | Help      | Logout |
| 🤶<br>We | Edit Actuals for PP Home Care, Mrs Daniel Craig (A528214<br>Ensure 'Frustrated?' is ticked, before<br>selecting 'Save' |         |     |                   |           |        |      |        |       |           |                   |                |               |            |          |           |        |
|         | A                                                                                                    | tual    |     |                   | Ser       | vice   | Leve |        | Pl    | Frstd     | Msd               | Xtr            | Vst           | Total Cos  |          | Con       | nments |
|         | Mon                                                                                                    | Tuo     | Wod | lome (            | Care -    | (Schei | Sup  | Fined) |       | Evit      | Spane Nig         | ht2 Cost       |               | Commente   | <u>۱</u> | Enuctrate | ad2    |
|         |                                                                                                    |         |     |                   |           | . Jac  | M    | 20.00  |       | 20:30     |                   | 674.41         |               | comments   |          |           | Delete |
|         |                                                                                                    |         |     |                   |           |        |      | 08:00  |       | 08:45     |                   | £103.25        |               |            |          |           | Delete |
|         |                                                                                                    |         |     |                   |           |        |      | 12:00  |       | 13:00     |                   | £91.80         |               |            |          |           | Delete |
|         |                                                                                                    |         |     |                   |           |        |      | 12:00  |       | 13:00     |                   | £36.72         |               |            |          |           | Delete |
|         |                                                                                                    | Add     | Row |                   |           |        |      |        |       |           |                   |                |               |            |          |           |        |

# **15. Email Notifications:**

![](_page_25_Picture_3.jpeg)

|                                                                                                    | Adults' Provi                                              | Provi<br>ider Portal | ider web ir | nterface for Sayera Islam | PP Residentia | I Care Hon | ne 🗸   |
|----------------------------------------------------------------------------------------------------|------------------------------------------------------------|----------------------|-------------|---------------------------|---------------|------------|--------|
|                                                                                                    |                                                            | ĺ                    | Home        | Scheduled Payments        | Reports       | Help       | Logout |
| 🔶 Email Notifications                                                                                             |                                                            |                      |             |                           |               |            |        |
| The following daily email notification subscript                                                                  | tion(s) are availal                                        | ble:                 |             |                           |               |            |        |
| Actions                                                                                                    |                                                            |                      |             |                           |               |            |        |
| Care Package Line Items                                                                                           |                                                            |                      |             |                           |               |            |        |
| Contract Documents                                                                                                |                                                            |                      |             |                           |               |            |        |
| Scheduled Payments                                                                                                |                                                            |                      |             |                           |               |            |        |
| The following immediate email notification sul<br>Actions (Immediate) Sel<br>Password Change (Insmediate)<br>Save | oscription(s) are<br>ect Relevant<br>scription and<br>save | available:           |             |                           |               |            |        |

# 16. Glossary:

Care Package Line Item - Service Agreements for each client

<u>Conversations</u> – Communication in the Portal with Care Homes and Finance Team

<u>Scheduled Payments</u> – Confirmation of scheduled clients

<u>Service Level</u> – The different Residential Placement types